# RestoMaco - application Web

Dans un navigateur internet comme Firefox, Chrome, etc, veuillez saisir ce lien : <u>https://restomaco.epmc.lu/</u> (ou <u>https://www.epmc.lu/informations-pratiques/</u>)

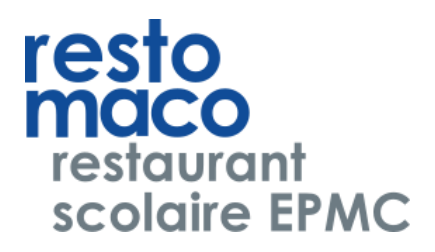

Vous êtes redirigé/e vers la page suivante.

Pour vous connecter, vous devez cliquer sur *Login IAM*; attention: vous devrez utiliser le login IAM de votre fille.

Vous pouvez choisir la langue d'affichage (choix: français, allemand, anglais, luxembourgeois, portugais).

| marie ®                            |                                                   | Français | <u>Connexion</u> |
|------------------------------------|---------------------------------------------------|----------|------------------|
| école privée<br>pour jeunes filles | Connexion                                         |          |                  |
| 🏫 Home                             | >>>>> Log In IAM élèves/parents/personnel < < < < |          |                  |
|                                    |                                                   |          |                  |
|                                    | rom u unisateur                                   |          |                  |
|                                    | Mot de passe                                      |          |                  |
|                                    |                                                   |          |                  |
|                                    |                                                   |          |                  |
|                                    |                                                   |          |                  |

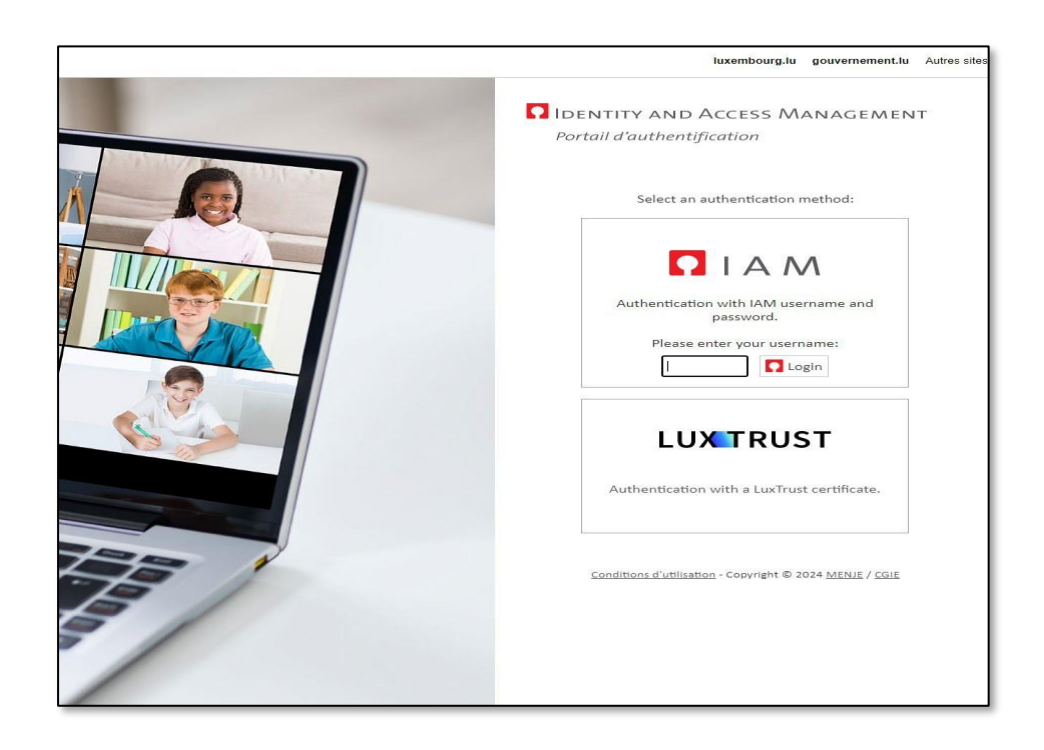

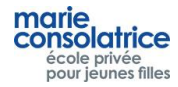

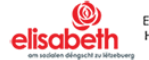

• Menu Principal

## Home : = page d'accueil, chargement du compte par Payconiq ou cartes de crédit

Mes données : Nom, prénom... de votre fille

Mon compte : Mouvements de compte, Commandes, Achats à la caisse, etc ...

**Commande :** Ici, vous pouvez faire vos commandes.

Annulation : Ici, vous pouvez annuler vos commandes effectuées.

**Remarque** : Les commandes ainsi que les annulations du jour actuel peuvent être faites jusqu'à 10 heures du matin.

| marie,                                             |                                                                                                    |                                  |                                                              | User Test | Français | ~ I | Déconnexic |
|----------------------------------------------------|----------------------------------------------------------------------------------------------------|----------------------------------|--------------------------------------------------------------|-----------|----------|-----|------------|
| consolatrice<br>école privée<br>pour jeunes filles | Mon compte                                                                                             |                                  |                                                              |           |          |     |            |
| <ul> <li>A Home</li> <li></li></ul>                | Solde: 0 euros                                                                                         |                                  | Rechargement par carte bancaire<br>Rechargement via Payconiq |           |          |     |            |
| + Mon compte                                       | <ul> <li>Vue globale sans détails</li> <li>Vu</li> <li>Dernier mois</li> <li>Trois derniers</li> </ul> | e avec détails<br>mois 🔵 Tous    |                                                              |           |          |     |            |
| Commande     Annutation                            | <b>Date</b><br>Aucun enregistrement à afficher                                                         | Chargement Lieu Montant Référenc | e                                                            |           |          |     |            |
|                                                    |                                                                                                    |                                  |                                                              |           |          |     |            |
|                                                    |                                                                                                    |                                  |                                                              |           |          |     |            |
|                                                    |                                                                                                    |                                  |                                                              |           |          |     |            |
|                                                    |                                                                                                    |                                  |                                                              |           |          |     |            |

- Mes Données
- Important: En cochant « Notification journalière » et en saisissant votre adresse e-mail et en cliquant sur sauvegarder, vous allez recevoir journalièrement un message pour les achats effectués à la cantine par votre fille. Vous pouvez décocher cette option à tout moment.

| marie,                             |                             |
|------------------------------------|-----------------------------|
| école privée<br>pour jeunes filles | Mes données                 |
| 🔒 Home                             | Code<br>test123             |
| Mes données                        | Nom<br>Test                 |
| Mon compte                         | Prénom<br>User              |
| Commande                           | Notification journalière    |
| + Annulation                       | Email<br>test123@gmail.com  |
|                                    | Sauvegarder                 |
|                                    | Changer le mot de passe WEB |
|                                    |                             |
|                                    |                             |
|                                    |                             |
|                                    |                             |

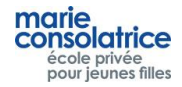

Cliquez sur Rechargement par carte bançaire, saisissez le montant désiré et choisissez Visa ou Master Card.

| marie                              |                                  |                                   |                                                              |                                    | User | Test Français ~ | Déconnexion |
|------------------------------------|----------------------------------|-----------------------------------|--------------------------------------------------------------|------------------------------------|------|-----------------|-------------|
| école privée<br>pour jeunes filles |                                  |                                   |                                                              |                                    |      |                 |             |
| f Home                             |                                  |                                   | Rechargement par carte bancaire<br>Rechargement via Payconiq |                                    |      |                 |             |
| Mes données                        | 🔍 Vue alobale sans détails 💭 Vue |                                   |                                                              |                                    |      |                 |             |
| Mon compte     Commande            |                                  |                                   |                                                              | User Test Français V Dikkonnankion |      |                 |             |
|                                    | Date                             | Chargement Lieu Montant Référence |                                                              |                                    |      |                 |             |
|                                    | Audur enegistienteit a ancher    |                                   | Informations                                                 |                                    |      |                 |             |
|                                    |                                  |                                   | D'accord Annuler                                             |                                    |      |                 |             |
|                                    |                                  |                                   |                                                              |                                    |      |                 |             |
|                                    |                                  |                                   |                                                              |                                    |      |                 |             |
|                                    |                                  |                                   |                                                              |                                    |      |                 |             |
|                                    |                                  |                                   |                                                              |                                    |      |                 |             |
| <b>@</b><br>elisabeth              |                                  |                                   |                                                              |                                    |      |                 |             |

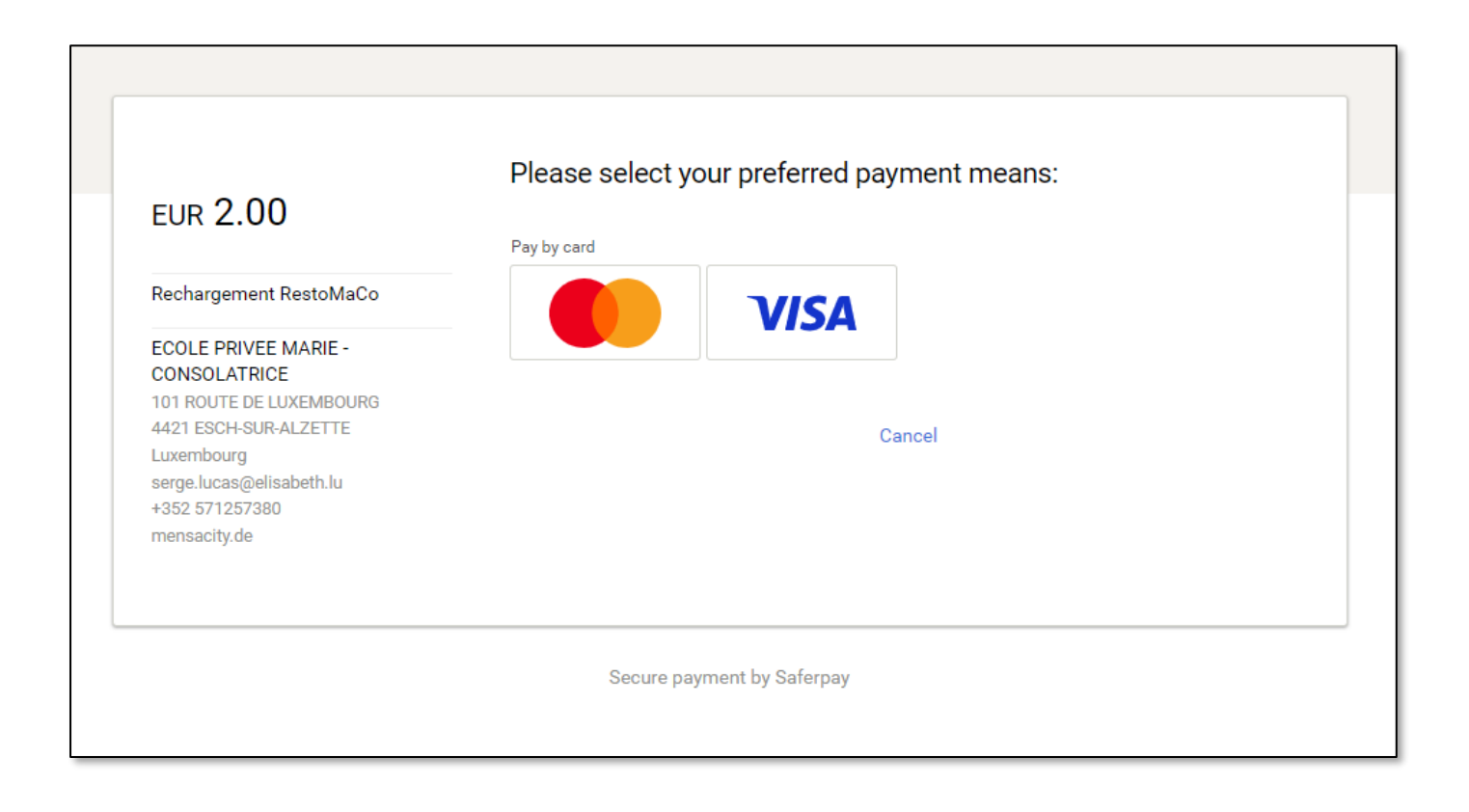

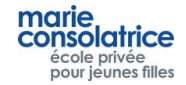

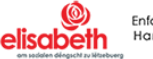

| UR 2.00                                                                                        | Card data                              |        | VISA |
|------------------------------------------------------------------------------------------------|----------------------------------------|--------|------|
|                                                                                                | Card number                            |        |      |
| Rechargement RestoMaCo                                                                         |                                        |        |      |
| COLE PRIVEE MARIE -<br>CONSOLATRICE<br>01 ROUTE DE LUXEMBOURG                                  | This input is required.<br>Valid until |        | ?    |
| 421 ESCH-SUR-ALZETTE<br>uxembourg<br>erge.lucas@elisabeth.lu<br>:352 571257380<br>nensacity.de | Back                                   | Cancel | BUY  |

## Sous la rubrique *Mon compte*, vous pouvez visualiser les chargements effectués.

| marie                                        |                          |                       | User Test Français - Déconnexion                             |
|----------------------------------------------|--------------------------|-----------------------|--------------------------------------------------------------|
| école privée<br>pour jeunes filles           | Mon compte               |                       |                                                              |
| Home     Home     Mes données     Mon compte | Solde: 7 euros           | Vue avec défuis       | Rechargement par carte bancaire<br>Rechargement via Payconiq |
| + Commande                                   | Date Char                | rrgement Lieu Montart | Référence                                                    |
| + Annulation                                 | 07/03/2024 12:18:34 Char | rgement WEB 5,00      | Rechargement PAYCONIQ db7a3a7dbe9e4da2e12d239a               |
|                                              | 07/03/2024 12:14:13 Char | irgement WEB 2,00     | Rechargement VISA/MC tvt93nblldr9tAWh2tMYbhdG92WA            |
|                                              |                          |                       |                                                              |
|                                              |                          |                       |                                                              |
|                                              |                          |                       |                                                              |
|                                              |                          |                       |                                                              |
|                                              |                          |                       |                                                              |
|                                              |                          |                       |                                                              |
|                                              |                          |                       |                                                              |

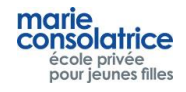

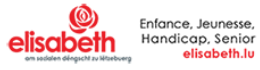

#### **Chargement par Payconiq** •

Vous pouvez aussi charger le compte de votre fille par PayConiq.

Cliquez sur *Payconiq*, saisissez le montant, et scannez le code QR.

| marie,                             |                                                                                                    | User Test | Français | ~ | <u>Déconnexi</u> |
|------------------------------------|----------------------------------------------------------------------------------------------------|-----------|----------|---|------------------|
| école privée<br>pour jeunes filles | Mon compte                                                                                                    |           |          |   |                  |
| f Home                             | Rechargement par carte bancaire                                                                                                    |           |          |   |                  |
| + Mes données                      | Rechargement via Payconiq                                                                                                    |           |          |   |                  |
| + Mon compte                       | • Vue globale sans détails • Vue avec détails                                                                                                    |           |          |   |                  |
| + Commande                         | Demier mois      Trois demiers mois      Tous                                                                                                    |           |          |   |                  |
| + Annulation                       | Date         Chargement         Lieu         Wontant         Reference           07/03/2024 12:14:13         Chargement         WEB         2.00         Rechargement VISA/MC tvt93nblldr9tAWh2tMYbhdG92WA |           |          |   |                  |
|                                    |                                                                                                    |           |          |   |                  |
|                                    |                                                                                                    |           |          |   |                  |
|                                    |                                                                                                    |           |          |   |                  |
|                                    |                                                                                                    |           |          |   |                  |
|                                    |                                                                                                    |           |          |   |                  |
|                                    |                                                                                                    |           |          |   |                  |
|                                    |                                                                                                    |           |          |   |                  |

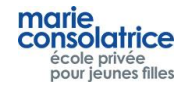

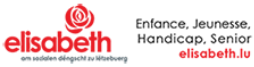

### Effectuer une commande

.

Veuillez cliquer le jour pour lequel vous désirez commander, vous pouvez effectuer des commandes pour plusieurs semaines, en cliquant sur *Semaine précédente* et *Semaine suivante* 

Choisissez le menu. Dans cet exemple, nous avons choisi <u>Entrée + plat</u>. Puis cliquez sur *Commander*.

Il est possible d'effectuer ou d'annuler une commande le jour même jusqu'à 10 heures du matin.

Vous pouvez effectuer une commande par jour ; si vous voulez modifier une commande, vous devrez d'abord l'annuler sous l'onglet *Annulation*.

Important : cliquez d'abord sur *Commander* avant d'effectuer la commande suivante.

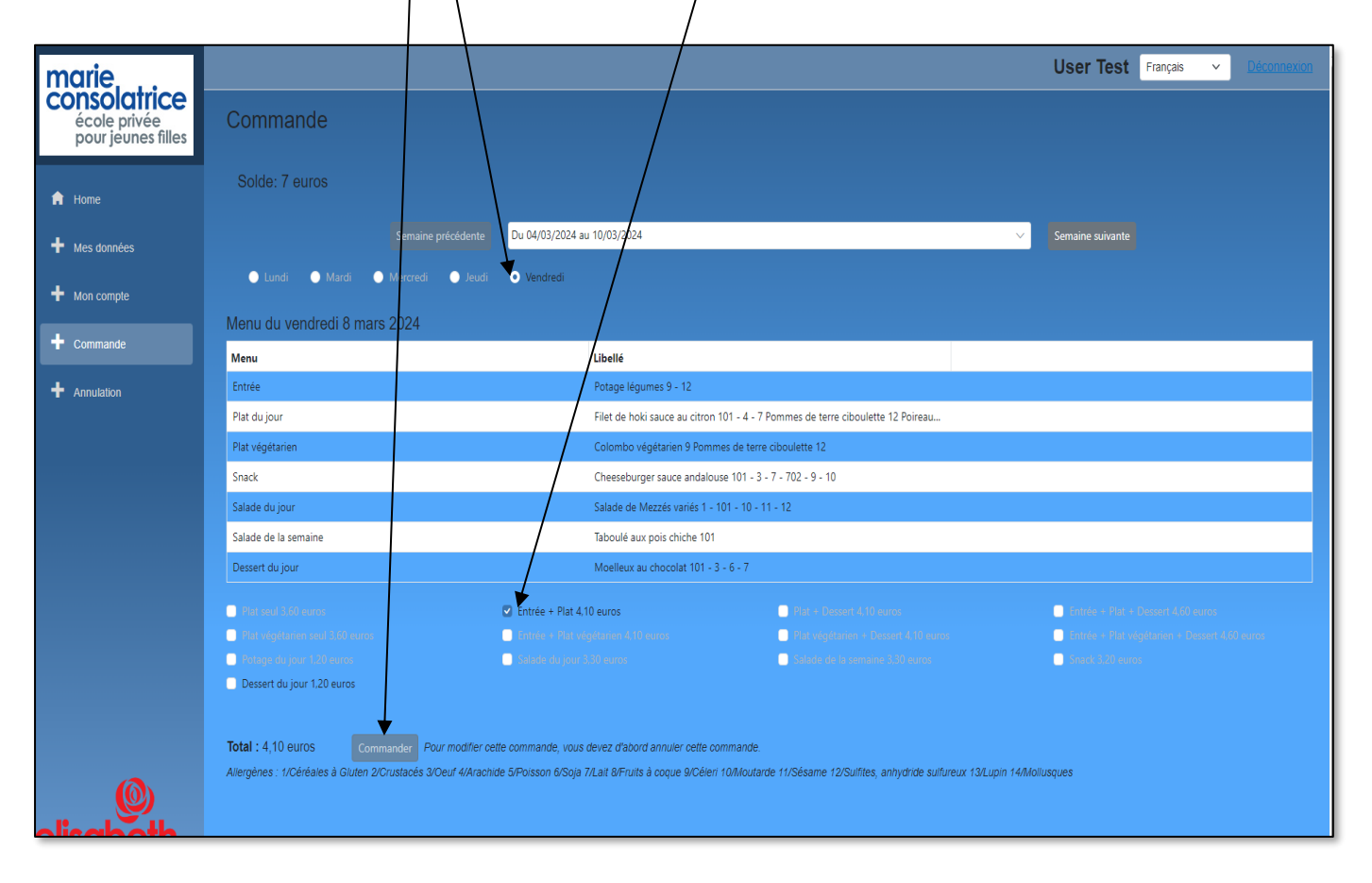

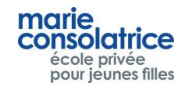

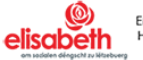

## • Annulation d'une commande

Pour annuler une commande, veuillez cliquer sous l'onglet *Annulation*, sélectionnez la commande désirée, et cliquez sur *Annulation*.

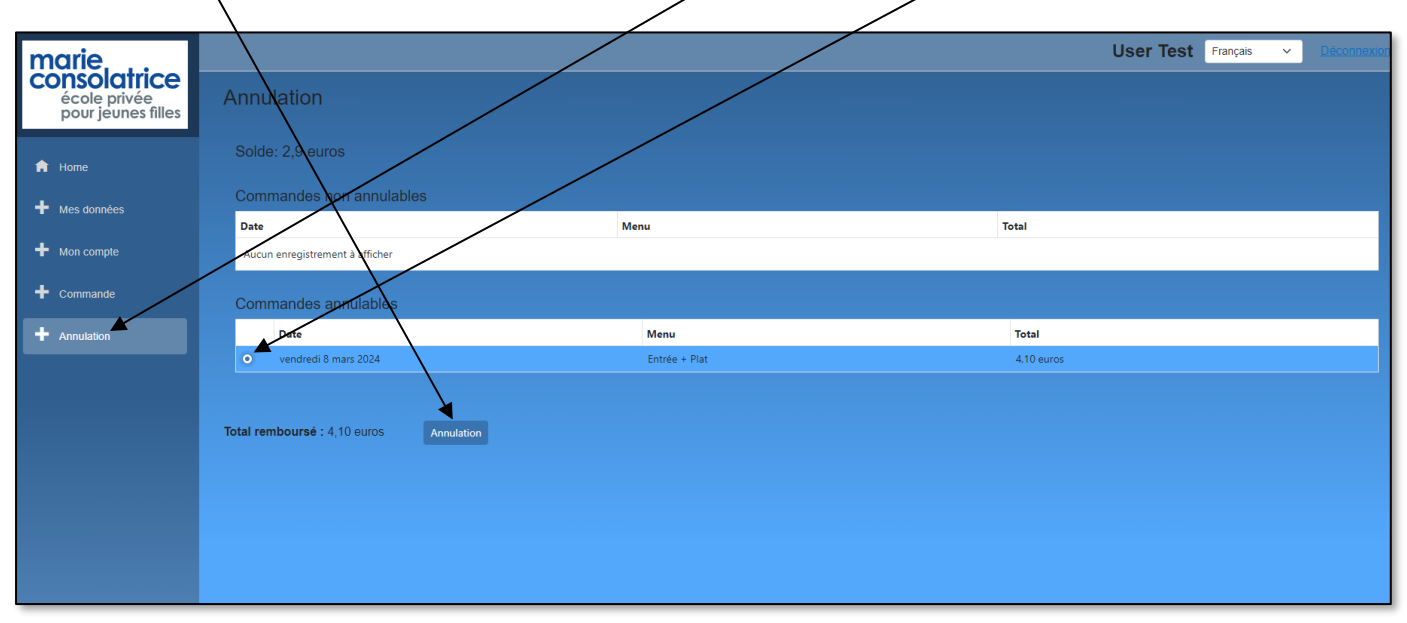

## • Mon compte

Sous la rubrique *Mon compte*, vous pouvez visualiser tous les mouvements qui ont été effectués: achats, commandes , chargements Payconiq ou par carte bancaire, et chargements par la borne. Il est préférable de choisir l'option *Vue avec détails*.

Date de retrait: le jour pour lequel vous avez commandé un plat.

Dans cet exemple: 11/03/2023

| Kome     Mes données     Mon compte | Mon compte<br>Solde: 2,9 etros<br>• Vue globale sans letails • Vue avec détails |                 |                           |      |         | User Test Français 🗸                              | Déconnexion   |
|-------------------------------------|---------------------------------------------------------------------------------|-----------------|---------------------------|------|---------|---------------------------------------------------|---------------|
| + Commande                          | Date                                                                            | Date de retrait | Chargement                | Lieu | Montant | Référence                                         | Remarques     |
| + Annulation                        | 07/03/2024 12:31:21                                                             | 11/03/2024      | Commande WEB              | WEB  | -4,10   | Commande WEB                                      | Entrée + Plat |
|                                     | 07/03/2024 12:31:07                                                             |                 | Annulation commande/achat | WEB  | 4,10    | Annulation Commande WEB                           | Entrée + Plat |
|                                     | 07/03/2024 12:21:45                                                             |                 | Commande WEB              | WEB  | -4,10   | Commande WEB                                      | Entrée + Plat |
|                                     | 07/03/2024 12:18:34                                                             |                 | Chargement                | WEB  | 5,00    | Rechargement PAYCONIQ db7a3a7dbe9e4da2e12d239a    |               |
|                                     | 07/03/2024 12:14:13                                                             |                 | Chargement                | WEB  | 2,00    | Rechargement VISA/MC tvt93nblldr9tAWh2tMYbhdG92WA |               |
|                                     |                                                                                 |                 |                           |      |         |                                                   |               |

Remarque: pour chaque transaction effectuée, votre fille reçoit un message par courrier électronique.

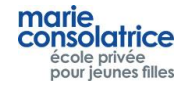

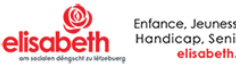